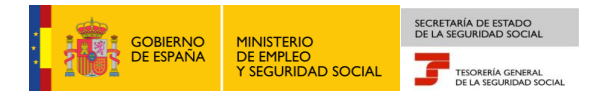

# Tesorería General de la Seguridad Social Subdirección de Afiliación, Cotización y Gestión del Sistema RED

# Eliminaciones en el Sistema Especial para Empleados de Hogar

# Manual de usuario para el Sistema RED

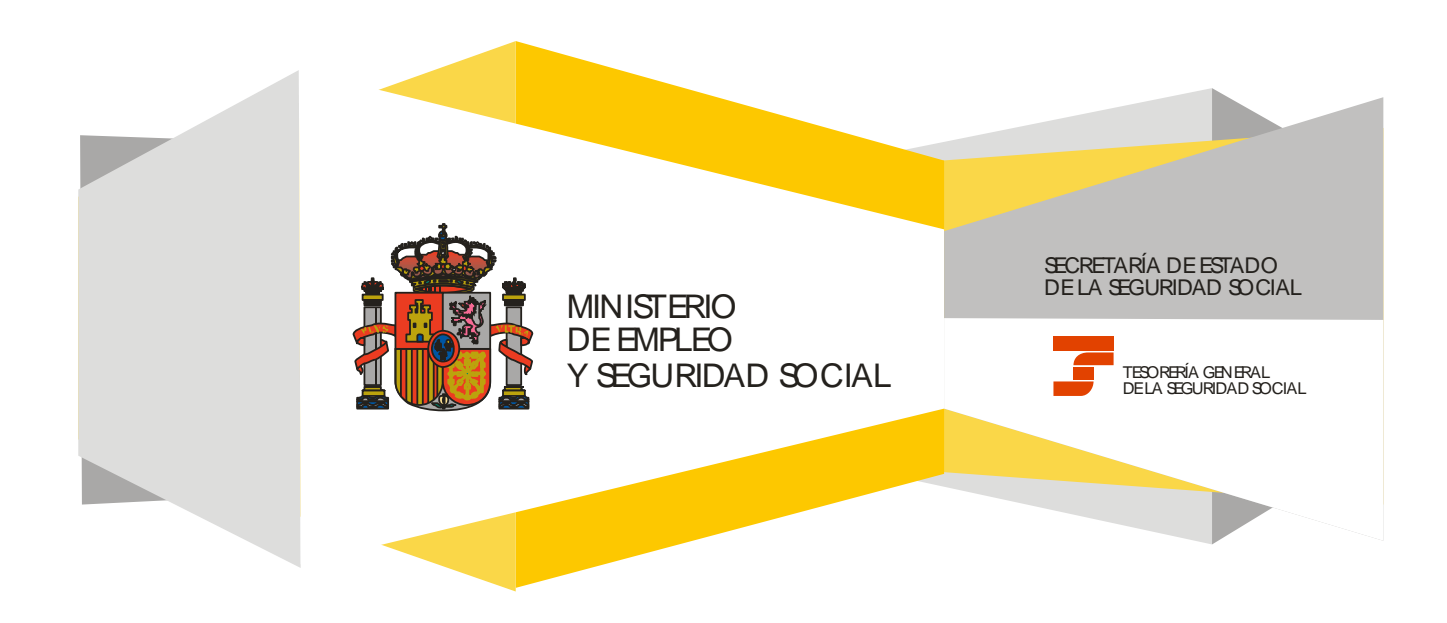

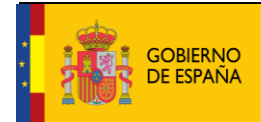

Fecha:

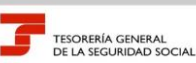

10/02/2017 GENERAL JRIDAD SOCIAL

### **CONTENIDO**

| 1. | INTRODUCCIÓN                                                             | . 3 |
|----|--------------------------------------------------------------------------|-----|
| 2. | SERVICIO DE ELIMINACIONES EN EL SISTEMA ESPECIAL PARA EMPLEADOS DE HOGAR | . 5 |
|    | Paso 1: Datos del Código de Cuenta de Cotización                         | . 5 |
|    | Paso 2: Datos del trabajador                                             | 6   |
|    | Paso 3: Listado de relaciones laborales a eliminar                       | . 7 |

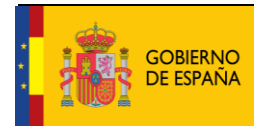

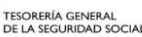

10/02/2017

### 1. INTRODUCCIÓN

En su objetivo de potenciar el uso de medios electrónicos y de facilitar a los usuarios la realización de gestiones sin necesidad de desplazamientos a las oficinas de la Seguridad Social, la Tesorería General (TGSS) ofrece varios servicios relacionados con la tramitación de las actuaciones relacionadas con el Sistema Especial para Empleados de Hogar del Régimen General de la Seguridad Social.

Entre los servicios que actualmente se encuentran disponibles en el **Sistema RED** para la gestión del servicio doméstico está el **servicio de eliminaciones en el Sistema Especial para Empleados de Hogar.** 

Se trata de un servicio adicional que permite anular las altas y las bajas previas en los supuestos en los que el empleado finalmente no vaya a iniciar la actividad o vaya a concluir la relación laboral con posterioridad a lo previsto y solicitado inicialmente.

Este trámite de eliminación de las altas y bajas solo puede realizarse antes del inicio de la actividad laboral, para las altas previas, o de la finalización de la relación laboral, para las bajas previas.

El servicio está dirigido a **autorizados RED que actúen en representación del empleador** que desea eliminar el alta y/o la baja previa de un trabajador que preste servicios retribuidos en el ámbito del hogar familiar. Para ello deben tener asignado su Número de Afiliación a la Seguridad Social (NAF) o su Código de Cuenta de Cotización (CCC) correspondiente al Sistema Especial para Empleados de Hogar.

El servicio de Eliminaciones en el Sistema Especial para Empleados de Hogar está ubicado en una sección específica dentro del menú de Inscripción y Afiliación del Sistema RED, bajo el epígrafe Sistema Especial para Empleados de Hogar del Régimen General:

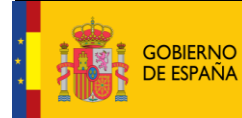

MINISTERIO DE EMPLEO Y SEGURIDAD SOCIAL

Eliminaciones en el Sistema Especial para Empleados de Hogar

Manual de usuario para el Sistema RED

SECRETARÍA DE ESTADO DE LA SEGURIDAD SOCIAL

-

10/02/2017

Fecha:

TESORERÍA GENERAL DE LA SEGURIDAD SOCIAL

| Oficina Virtual<br>SISTEMA RED Inscripción y Afiliació | on Online / Real Salir                                                                                                    |  |
|--------------------------------------------------------|----------------------------------------------------------------------------------------------------|--|
| Trámitor Trabajadoroc                                  | Concultar                                                                                                    |  |
| Altas Susasiyas y Baias                                | Consulta Sit Afiliado en la Emoreca                                                                                                    |  |
| Cambio de Grupo de Cotización                          | Consulta Situación de la Empresa                                                                                                    |  |
| Modificación Eliminación de Moy, Previor               | Consulta de Trabajadores en una Empresa                                                                                                    |  |
| Cambio de Contrato(Tipo/Coeficiente)                   | Consulta Número de Afiliación                                                                                                    |  |
| Cambio de Connación de A T                             | Consulta de NAE por IPE                                                                                                    |  |
| Eliminación de Altas Consolidadas                      | Consulta Alta Trabajadores en Otra Empresa                                                                                                    |  |
| Eliminación de Bajas Consolidadas                      | consulta Alta Habajadores en otra Empresa                                                                                                    |  |
| Modif Datos Sistemas Especiales                        | Informes                                                                                                    |  |
| Anotación de Jornadas                                  | Informe de Vida Laboral de Afiliados                                                                                                    |  |
| Modif de la Fecha de Alta (REG. 0163)                  | Informe de Afiliados en Alta en un C.C.C.                                                                                                    |  |
| Cambio de Categoría Profesional                        | Informe del número anual medio de trabajadores                                                                                                    |  |
| Situaciones Adicionales de Afiliación                  | Informe de Mov. Previos de Afiliados                                                                                                    |  |
| Cambio Coefic, Reductor Edad Jubilación                | Inf. de Trab. con Mov. Previos en un C.C.C.                                                                                                    |  |
| Trabajadores Subcontratados o Cedidos                  | Duplicados de Documentos TA                                                                                                    |  |
| Días trabajadores Subcontratados o Cedidos             | Informe de Situación de un C.C.C.                                                                                                    |  |
| Apstación de Cenucacio Celestivo                       | Vida Laboral de un C.C.C.                                                                                                    |  |
| Anotación de Convenio Colectivo                        | Informe de Jornadas reales                                                                                                    |  |
| Convenio                                               | Informe datos de cotización-Trab.Cuenta Ajena                                                                                                    |  |
| Suspensiones por Prestaciones de Corta Duración        | Informe datos de cotización/Periodo liquidación-<br>CCC                                                                                                    |  |
| Trámites C.C.C                                         | Informe datos de cotización/Periodo liquidación-                                                                                                    |  |
| Anotación de Convenio Colectivo (Empresa)              | NSS                                                                                                    |  |
| Inscripción C.C.C. de Empresario Individual            | Informe Plantilla Media de Trabajadores en Alta                                                                                                    |  |
| Asignación C.C.C. Secundario de Empresario             | Informe datos de cotización/Relación laboral-NSS                                                                                                    |  |
| Colectivo                                              | Duplicado de documentos de empresarios                                                                                                    |  |
| Modificación de domicilio de CCC                       | Régimen Especial de Trabajadores                                                                                                    |  |
| Solicitud de Colaboración Económica en IT              | Autónomos                                                                                                    |  |
| Renuncia de Colaboración Económica en IT               | Solicitud de Alta en el RETA                                                                                                    |  |
| Anulación Solicitud/Renuncia colaboración IT           | Solicitud de Baja en el RETA                                                                                                    |  |
| Reinicio de un C.C.C.                                  | Solicitud de cambio de domicilio - RETA                                                                                                    |  |
| Trámites Alertas                                       | Solicitud cambio de base de cotización / base                                                                                                    |  |
| Consulta de alertas                                    | Duplicado de resolución de alta/baja en el RETA                                                                                                    |  |
|                                                        | Sistema Especial para empleados de<br>Hogar del Régimen General<br>Alta en S.E. para empleados de Hogar<br>Baja en S.E. para empleados de Hogar<br>Eliminaciones en S.E. para empleados de Hogar |  |

A continuación se detallan los pasos necesarios para completar el trámite de forma satisfactoria.

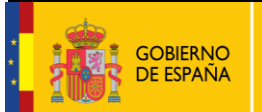

SECRETARÍA DE ESTADO DE LA SEGURIDAD SOCIAL

> TESORERÍA GENERAL DE LA SEGURIDAD SOCIAL

Fecha:

10/02/2017

### 2. SERVICIO DE ELIMINACIONES EN EL SISTEMA ESPECIAL PARA EMPLEADOS DE HOGAR

#### Paso 1: Datos del Código de Cuenta de Cotización

| pros I sistema RED<br>Solicitud De Eliminación De La Relación Laboral En El Sistema Especial Para Empleados De Hogar Del Régimen General                                          | 🚯 🗈 🔍 🖻 🗠    | ēĐ |  |  |
|----------------------------------------------------------------------------------------------------|--------------|----|--|--|
| Usuario RED Nombre Completo: Documento Identificativo: D.N.I. Número de la Seguridad Social: (                                                                                    |              |    |  |  |
| Introducir datos de el/la empleador/a                                                                                                    |              |    |  |  |
| (*) Código de cuenta de cotización Régimen: 0138 Província: Número:                                                                                                    |              |    |  |  |
| AVISO IMPORTANTE                                                                                                    |              |    |  |  |
|                                                                                                    |              |    |  |  |
| Con el uso de este servicio el solicitante asume la responsabilidad de la veracidad de todos los datos declarados así como el compromiso de aportar lo<br>que le sean requeridos. | s documentos |    |  |  |
| El solicitante asume las sanciones que pudieran derivarse de la presentación de solicitudes declaradas indebidas o nulas, tanto por la omisión de dato falsedad en los mismos.    | s como por   |    |  |  |
|                                                                                                    |              |    |  |  |
|                                                                                                    |              |    |  |  |
|                                                                                                    |              |    |  |  |
|                                                                                                    |              |    |  |  |
|                                                                                                    | <u> </u>     |    |  |  |
|                                                                                                    |              |    |  |  |
| (*) He leido y estoy de acuerdo                                                                                                    |              |    |  |  |
| Los campos marcados con (*) son obligatorios                                                                                                    |              |    |  |  |
|                                                                                                    |              |    |  |  |
| Salir Continuar                                                                                                    |              |    |  |  |
| (and free second                                                                                                    |              |    |  |  |

Nada más acceder al servicio se solicita el Código de Cuenta de Cotización (CCC) del empleador. Se trata de un dato de cumplimiento obligatorio y sin el que no es posible continuar el proceso.

El CCC consta de:

- **Régimen** con el valor fijo (0138).
- Provincia, con formato de 2 posiciones numéricas. El usuario deberá completar el campo con ceros a la izquierda.
- Número, con formato de 9 posiciones numéricas. El usuario deberá completar el campo con ceros a la izquierda.

Una vez introducido el CCC y marcado "(\*) *He leído y estoy de acuerdo"*, se deberá pulsar el botón "*Continuar"*. Si por el contrario se desea cancelar el proceso es necesario pulsar el botón "*Salir*".

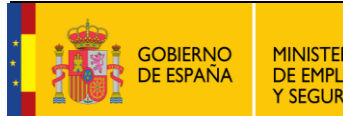

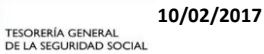

#### Paso 2: Datos del trabajador

| Sistema RED<br>Solicitud De Eliminación De La Relación Laboral En El Sistema Especial Para Empleados De Hogar Del Régimen General                                                                   | 40: D. U. B. XX | ēC |
|----------------------------------------------------------------------------------------------------|-----------------|----|
| Usuario RED Nombre Completo: Documento Identificativo: D.N.I. Número de la Seguridad Social: Solicitante Empleador Nombre Completo: Documento Identificativo: D.N.I. Número de la Seguridad Social: |                 |    |
| Introducir datos de el/la trabajador/a                                                                                                    |                 |    |
| (*) Número de la Seguridad Social para el que se solicita la anutación: :                                                                                                    |                 |    |
| (*) Código de cuenta de cotización en la que se solicita la anulación:                                                                                                    |                 |    |
| Los campos marcados con (*) son obligatorios                                                                                                    |                 |    |
|                                                                                                    |                 |    |
|                                                                                                    |                 |    |
|                                                                                                    |                 |    |
|                                                                                                    |                 |    |
|                                                                                                    |                 |    |
|                                                                                                    |                 |    |
|                                                                                                    |                 |    |
|                                                                                                    |                 |    |
|                                                                                                    |                 |    |
|                                                                                                    |                 |    |
|                                                                                                    |                 |    |
| Eater Valuer Continuer                                                                                                    |                 |    |
| Sair Voiver Continuar                                                                                                    |                 |    |

En esta nueva pantalla es necesario completar los siguientes **datos obligatorios** del trabajador para el que se solicita el alta:

- Número de la Seguridad Social (NUSS). Tiene el formato de 12 posiciones numéricas.
- Tipo de documento identificativo (DNI, NIE, Pasaporte). Seleccionable por el usuario.
- Número de documento identificativo. Tiene formato de 10 posiciones. El usuario deberá completar el campo con ceros a la izquierda; las letras deberán anotarse en mayúscula.

También se muestra, a título informativo, el Código de Cuenta de Cotización del empleador introducido en el paso anterior.

Si todos los datos son correctos, se accede a la siguiente pantalla con el botón "*Continuar*". También se puede retroceder al paso anterior pulsando en "*Volver*" o cancelar el proceso seleccionando "*Salir*".

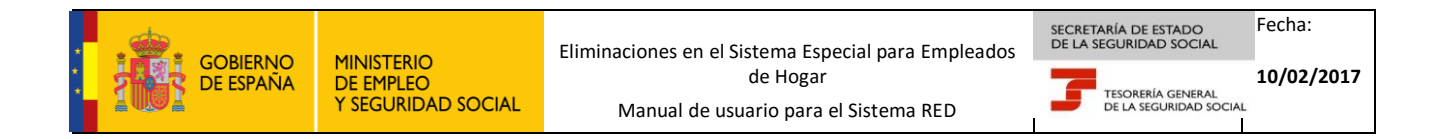

#### Paso 3: Listado de relaciones laborales a eliminar

| Isuario RED Nomire Completo: Documento Identificative: D.N.I. Numero de la Seguridad Social:<br>Datos referidos a el/la empleador/a:<br>Código Cuenta Cottación:<br>Datos referidos a el/la trabajador/a:<br>Nomero de la Seguridad Social:<br>Datos referidos a el/la trabajador/a:<br>Nomero de la Seguridad Social:<br>Datos referidos a el/la trabajador/a:<br>Nomero de la Seguridad Social:<br>Datos referidos a el/la trabajador/a:<br>Nomero de la Seguridad Social:<br>Datos referidos a el/la trabajador/a:<br>Datos referidos a el/la trabajador/a:<br>Datos redación laboral<br>Setencione la relación laboral que quiere eliminar<br>Pocha Endos Infeio Actividad<br>Datos redación laboral que quiere eliminar<br>21/02/2017<br>21/02/2017<br>Datos redación laboral que quiere eliminar<br>Endos Infeio Actividad<br>Datos redación laboral que quiere eliminar<br>Datos redación laboral que quiere eliminar<br>Datos redación laboral que quiere eliminar<br>Datos redación laboral que quiere eliminar<br>Datos redación laboral que quiere eliminar<br>Datos redación laboral que quiere eliminar<br>Datos redación laboral que quiere eliminar<br>Datos redación laboral que quiere eliminar<br>Datos redación laboral que quiere eliminar<br>Datos redación laboral que quiere eliminar<br>Datos redación laboral<br>Datos redación laboral<br>Datos redación laboral<br>Datos redación laboral<br>Datos redación laboral<br>Datos redación laboral<br>Datos redación laboral | pros Solicitud De Eliminación De La Re             | lación Laboral En El Sistema Especial Para Empleados De Hogar Del Régimen General |                      | 🚯 🗈 🔍 🖻 🗠 | €Ð |
|----------------------------------------------------------------------------------------------------|----------------------------------------------------|-----------------------------------------------------------------------------------|----------------------|-----------|----|
| elicitante Empleador / Kombre Completo: Documento Identificativo: D.X.I. I Número de la Seguridad Social:          Código Cuenta Cottación:         Código Cuenta Cottación:         Batos referidos a el/la trabajador/a:         Hombre Completo:       Documento Identificativo: D.X.I. Número de la Seguridad Social:         Datos referidos a el/la trabajador/a:         Hombre Completo:       Documento Identificativo: D.X.I. Número de la Seguridad Social:         Datos referidos a el/la trabajador/a:         Hombre Completo:       Documento Identificativo: D.X.I. Número de la Seguridad Social:         Seleccione la relación laboral que quiere eliminar         (*) Seleccionaria       Fecha Initio Actividatis         (*) Seleccionaria       Estenzado         (*) Seleccionaria       Estenzado         (*) Seleccionaria       Estenzado         (*) Seleccionaria       Estenzado         (*) Seleccionaria       Estenzado         (*) Seleccionaria       Estenzado         (*) Seleccionaria       Estenzado         (*) Seleccionaria       Estenzado         (*) Seleccionaria       Estenzado         (*) Seleccionaria       Estenzado         (*) Seleccionaria       Estenzado         (*) Seleccionaria       Estenzado         (*) Seleccionaria       Estenzado                                                                                                    | Usuario RED Nombre Completo:                       | Documento Identificativo: D.N.I. Número de la Seguridad Social:                   |                      |           |    |
| Datos referidos a el/la empleador/a:         Código Cuenta Cotización:         Datos referidos a el/la trabajador/a:         Rombre Complete:       Documento Identificativo: D.N.I.         Número de la Seguridad Social:         Datos realación laboral         Seleccione la relación laboral que quiere eliminar         (*) Seleccione la relación laboral que quiere eliminar         (*) Seleccione la relación laboral que quiere eliminar         (*) Seleccione la relación laboral que quiere eliminar         (*) Seleccione la relación laboral que quiere eliminar         (*) Seleccione la relación laboral que quiere eliminar         (*) Seleccione la relación laboral que quiere eliminar         (*) Seleccione la relación laboral que quiere eliminar         (*) Seleccione la relación laboral que quiere eliminar         (*) Seleccione la relación laboral que quiere eliminar         (*) Seleccione la relación laboral que quiere eliminar         (*) Seleccione la relación laboral que quiere eliminar         (*) Seleccione deligatorios         (*) Seleccione la relación laboral que quiere eliminar         (*) Seleccione la relación laboral que quiere eliminar         (*) Seleccione la relación laboral que quiere eliminar         (*) Seleccione la relación laboral que quiere eliminar         (*) Seleccione la relación laboral que quiere eliminar         (*) Seleccione la r                                                                                                    | Solicitante Empleador Nombre Completo:             | Documento Identificativo: D.N.I. I Número de la Seguridad Social:                 |                      |           |    |
| Código Cuenta Cottación:         Nonbre Completo:       Documento Identificativo: D.H.I.         Nonbre Completo:       Documento Identificativo: D.H.I.I.         Nonbre Completo:       Documento Identificativo: D.H.I.I.                                                                                                    | Datos referidos a el/la empleador/a:               |                                                                                   |                      |           |    |
| Datos referidos a el/la trabajador/a:       Documento Identificativo: D.N.I.       Número de la Seguridad Social:         Datos realación laboral                                                                                                    | Código Cuenta Cotización:                          |                                                                                   |                      |           |    |
| Nombre Complete:     Documento Identificativo: D.N.I.     Numero de la Seguridad Social:         Datos realación laboral   Seleccione la relación laboral que quiere eliminar       (*)     Seleccionar     Fecha Inicio Actividad         O     25/02/2017   28/02/2017       O     28/02/2017   Los campos marcados con (*) son obligatorios                                                                                                    | Datos referidos a el/la trabajador/a:              |                                                                                   |                      |           |    |
| Datos realación laboral que quére eliminar         Celeccione la relación laboral que quére eliminar         (*) Seleccionar       Fecha Inicio Actividad       Fecha Cese Actividad         0       25/02/2017       25/02/2017         0       28/02/2017       26/02/2017         0       28/02/2017       26/02/2017                                                                                                    | Nombre Completo:                                   | Documento Identificativo: D.N.I. Número de la Seguridad Social:                   |                      |           |    |
| Seleccione la relación laboral que quiere eliminar       (*) Seleccionar     Fecha Inicio Actividad     Fecha Cese Actividad       0     25/02/2017     35/02/2017       0     28/02/2017     26/02/2017                                                                                                    | Datos realación laboral                            |                                                                                   |                      |           |    |
| (*) Selectionar     Fecha Inicio Actividad       O     25/02/2017       O     25/02/2017       O     26/02/2017                                                                                                    | Seleccione la relación laboral que quiere eliminar |                                                                                   |                      |           |    |
| Image: Comparison of the second second sec                                                                            | (*) Seleccionar                                    | Fecha Inicio Actividad                                                            | Fecha Cese Actividad | 1         |    |
| Image: Control of the second second secon                                                                      | 0                                                  |                                                                                   | 2370172017           |           |    |
| Image: Control of the set of the set o                                                                      | 0                                                  | 25/02/2017                                                                        | 25/02/2017           |           |    |
| Los campos marcados con (*) son obligatorios                                                                                                    |                                                    |                                                                                   | 26/02/2017           |           |    |
| Los campos marcados con (*) son obligatorios                                                                                                    | 0                                                  | 28/02/2017                                                                        |                      |           |    |
|                                                                                                    | Los campos marcados con (*) son obligatorios       |                                                                                   |                      |           |    |
| Salir/ Volver/ Continuar                                                                                                    |                                                    |                                                                                   |                      |           |    |

En este paso el usuario seleccionará el período de la relación laboral que se desea eliminar. Se muestran los datos referidos al empleador (CCC), al trabajador (nombre completo, documento identificativo y NSS) y la lista de relaciones laborales introducidas con anterioridad por el usuario (fecha de inicio y/o cese de la actividad).

Las relaciones laborales que podrán ser eliminadas son aquellas donde las fechas de inicio y/o cese de la actividad son posteriores a la fecha en que se realiza la acción de eliminación.

El procedimiento de eliminación de altas o bajas previas, o de ambas, se efectúa en 3 fases:

- Fase 1. Selección de la relación laboral que se desea eliminar. Solo es posible seleccionar aquellas relaciones laborales con fecha de inicio de actividad y/o cese de actividad posterior al día en que se realiza la solicitud de eliminación.
- Fase 2. Confirmación de los datos identificativos. Una vez seleccionada la relación laboral es necesario confirmar los datos que se pretenden eliminar. Se informan datos:
  - a. Del empleador (CCC).
  - b. Del trabajador (nombre completo, documento identificativo y número de la Seguridad Social).
  - c. De la relación laboral que se quiere eliminar (fecha de presentación de la solicitud, tipo de sujeto responsable de las cuotas a la Seguridad Social, retribución mensual, tipo de contrato, etc....).

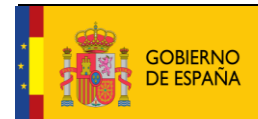

Eliminaciones en el Sistema Especial para Empleados de Hogar

Manual de usuario para el Sistema RED

SECRETARÍA DE ESTADO DE LA SEGURIDAD SOCIAL

> TESORERÍA GENERAL DE LA SEGURIDAD SOCIAI

10/02/2017

Fecha:

| pros J Sistema RED<br>Solicitud De Eliminación De La Relación Laboral En El Sistema Especial Para Empleados De Hogar Del Régimen General                                                               | 🚯 🗎 🖷 🔯 XX | ₿F; |
|----------------------------------------------------------------------------------------------------|------------|-----|
| Usuario RED Nombre Completo: Documento Identificativo: D.N.I. Número de la Seguridad Social:<br>Solicitante Empleador Nombre Completo: Documento Identificativo: D.N.I. Número de la Seguridad Social: |            |     |
| Datos referidos a eVia empleador/a:                                                                                                    |            |     |
| Datos referidos a el/la trabajador/a:                                                                                                    |            |     |
| Nombre Completo: Documento Identificativo: Número de la Seguridad Social:                                                                                                    |            |     |
| Está solicitando la anulación de la solicitud de alta con fecha de inicio de la actividad 28/02/2017                                                                                                   |            |     |
| Datos de la relación laboral a etiminar                                                                                                    |            |     |
| Fecha de presentación de la solicitud de alta: 20/01/2017                                                                                                    |            |     |
| El Sujeto responsable del ingreso de las cuotas a la Seguridad Social del alta es el/la: Trabajador/a                                                                                                  |            |     |
| Aplicación de bonificación de cuotas por cuidado de familia numerosa: No                                                                                                    |            |     |
| Retribución mensual: 23,00 Número de horas de trabajo a la semana: 10                                                                                                    |            |     |
| Tipo de contrato: IND.T.COMP.ORDINARIO Número de horas de trabajo mensual: Horas 59 Minutos 10                                                                                                    |            |     |
| Datos complementarios de la relación laboral a eliminar                                                                                                    |            |     |
| Salario en especie: 0 Salario por hora: 10,00                                                                                                    |            |     |
| Pacto horas presencia: No                                                                                                    |            |     |
| Pacto pernocta: No                                                                                                    |            |     |
|                                                                                                    |            |     |
|                                                                                                    |            |     |
|                                                                                                    |            |     |
| Salir] Volver] Confirmar                                                                                                    |            |     |

Con el botón *"Confirmar"* se procesa la solicitud de eliminación. Con el botón *"Volver"* se vuelve al paso anterior sin que se consolide la eliminación. Con el botón *"Salir"* se sale del proceso, sin consolidar la eliminación, volviendo a la relación de actividades laborales, para elegir aquella que realmente se pretende eliminar.

 Fase 3. Mensaje de confirmación de eliminación de la relación laboral seleccionada. Si la eliminación del movimiento se ha realizado correctamente y no se dispone de más movimientos previos a eliminar se muestra el siguiente mensaje:

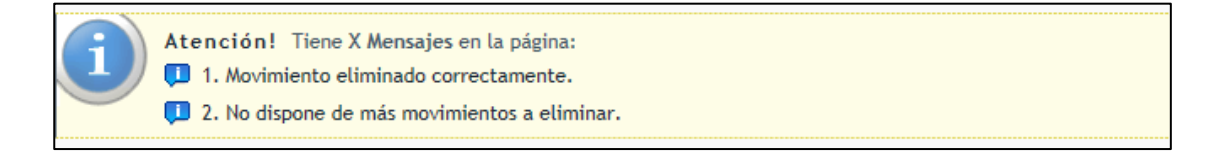

En el caso de que, tras la eliminación, todavía queden relaciones laborales entre empleador y empleado se muestra el siguiente mensaje junto al listado de altas y/o bajas previas, permitiendo realizar más anulaciones siguiendo los pasos anteriores.

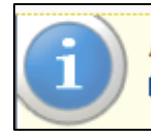

Atención! Tiene X Mensajes en la página: 1. Movimiento eliminado correctamente.